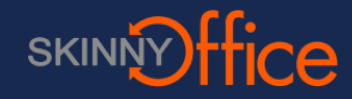

### Download the app

Download Unifi Video app from the Play store or scan the QR code below.

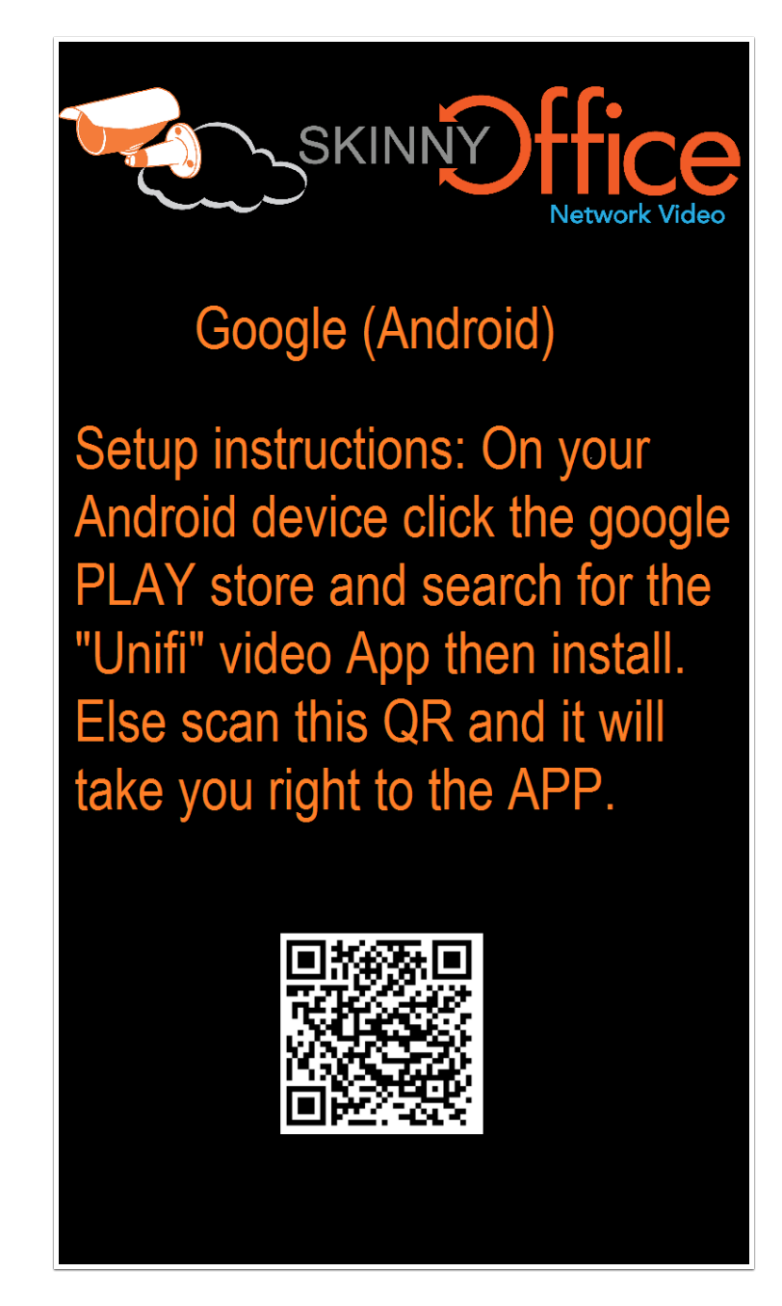

# Start the Unifi Video app

Click Sign In. Alternatively, you may have to scroll down and click Connect Directly to your NVR.

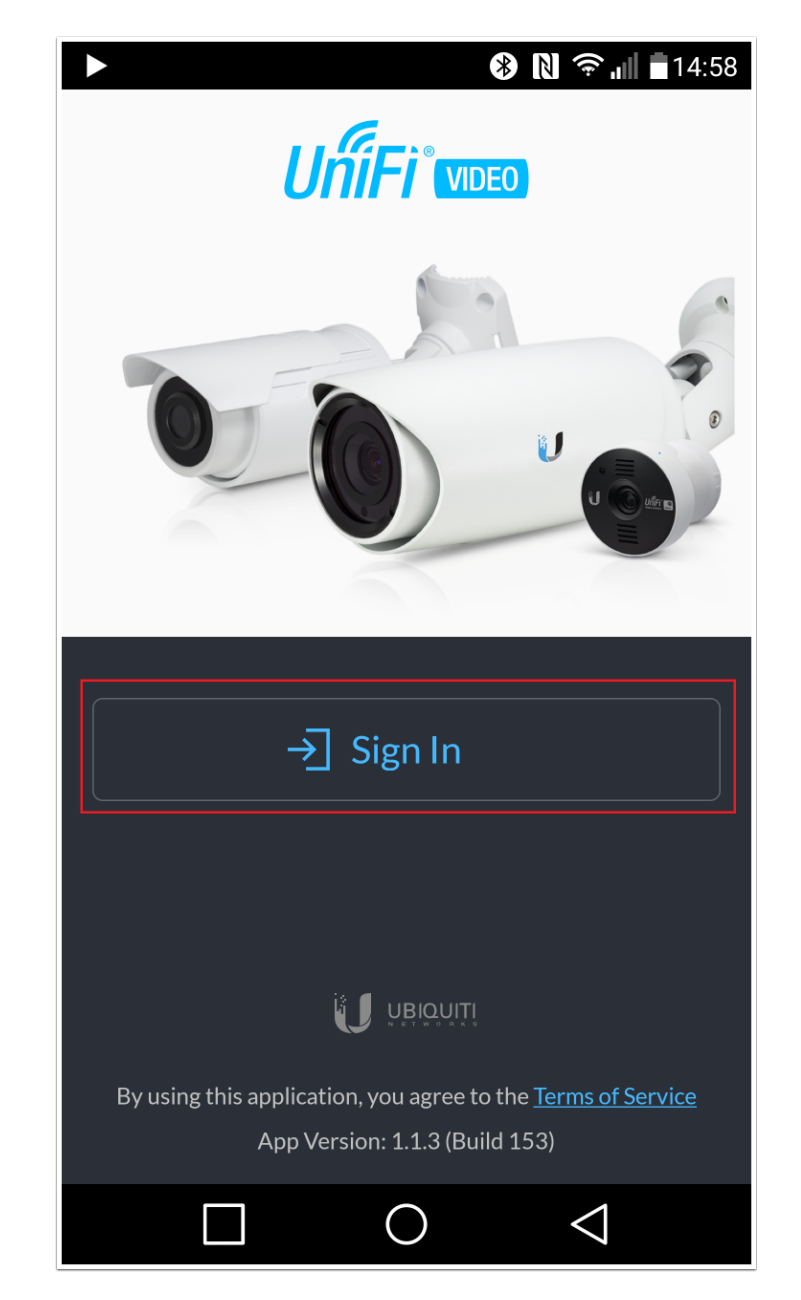

# Add your NVR

Click the ellipses to add an NVR.

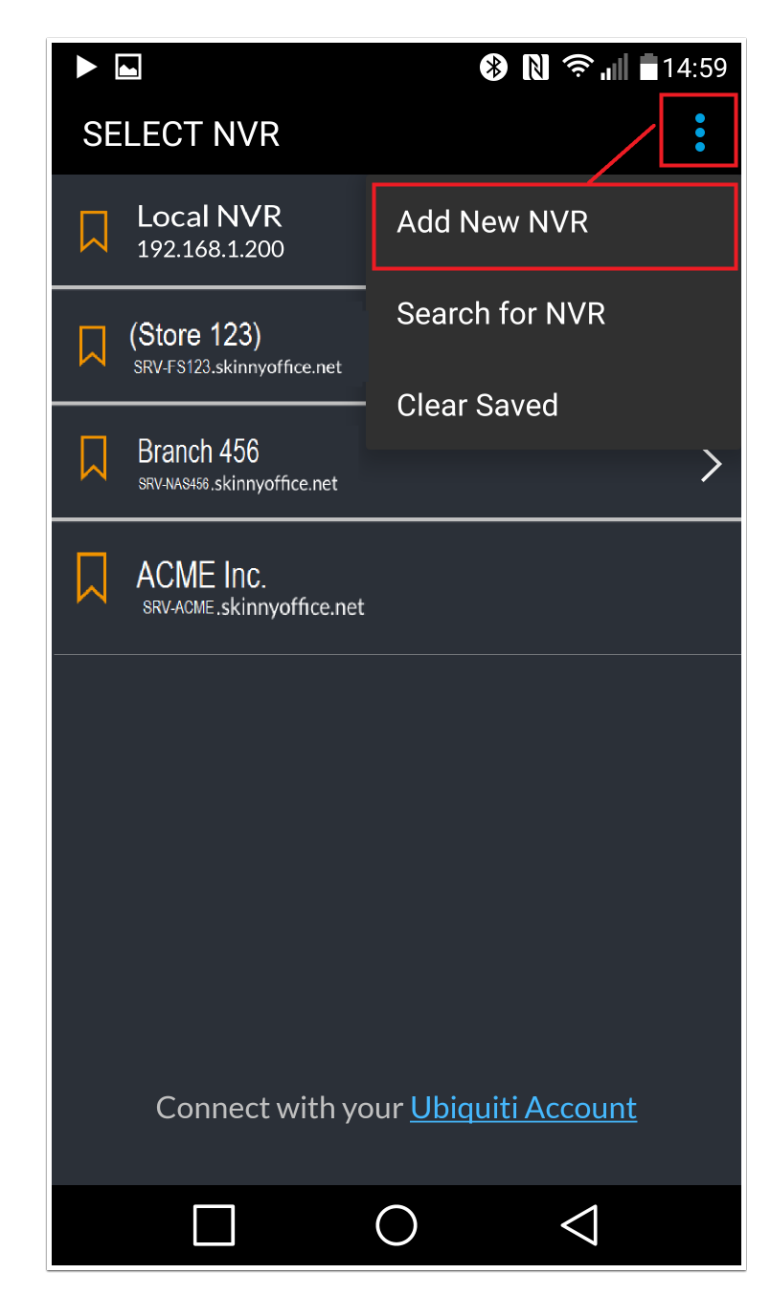

# **Input Credentials**

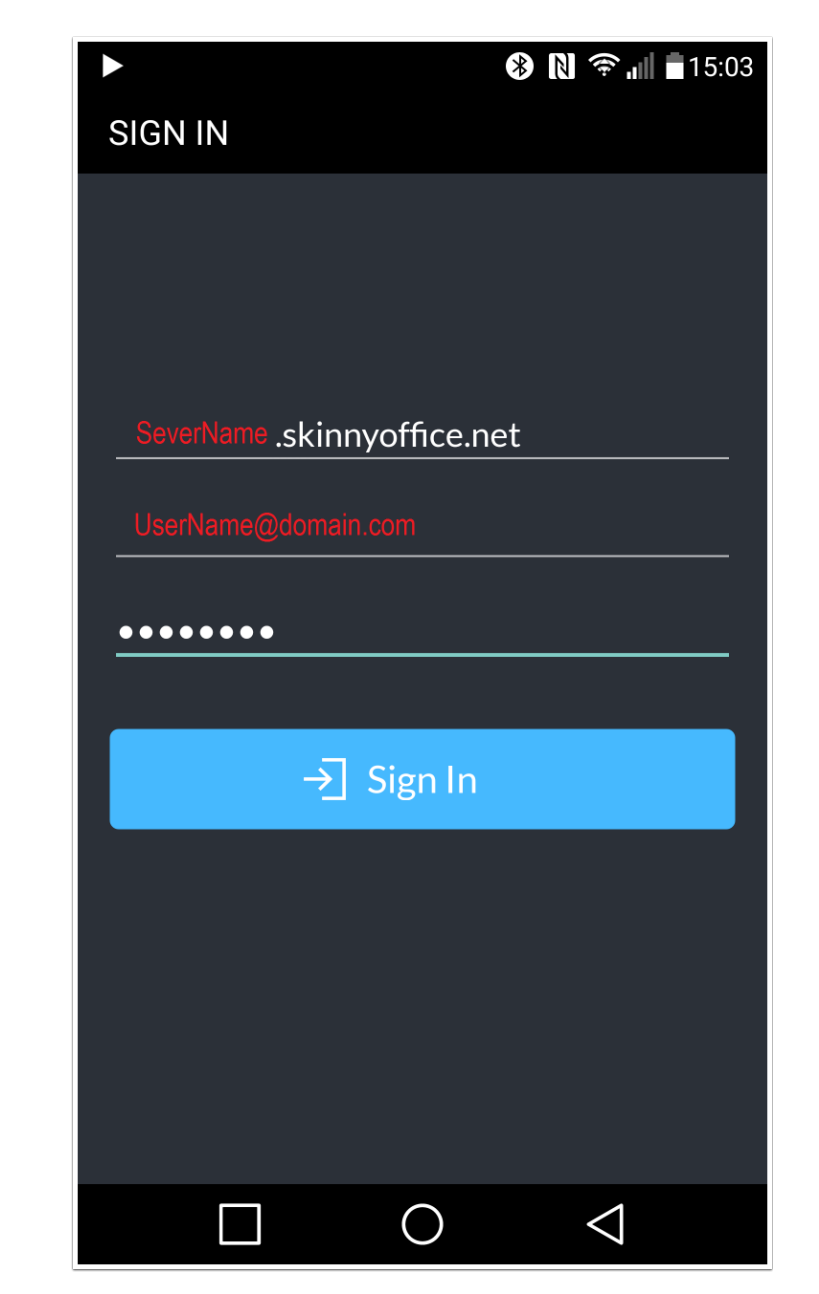

Provide the server IP or hostname along with the user name and password.

#### **View individual cameras**

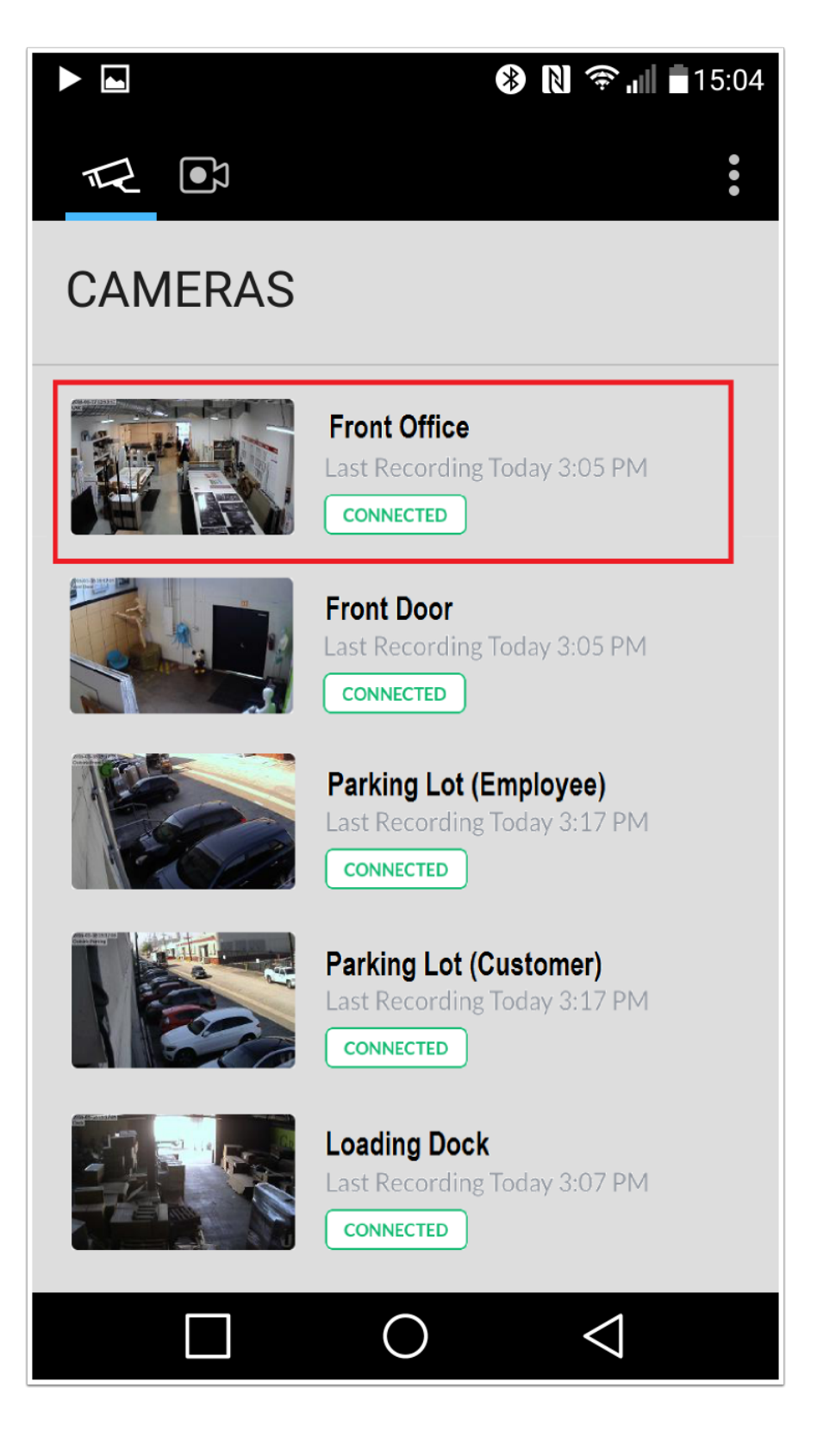

#### Live view

In live view, click the expand button to go to fullscreen.

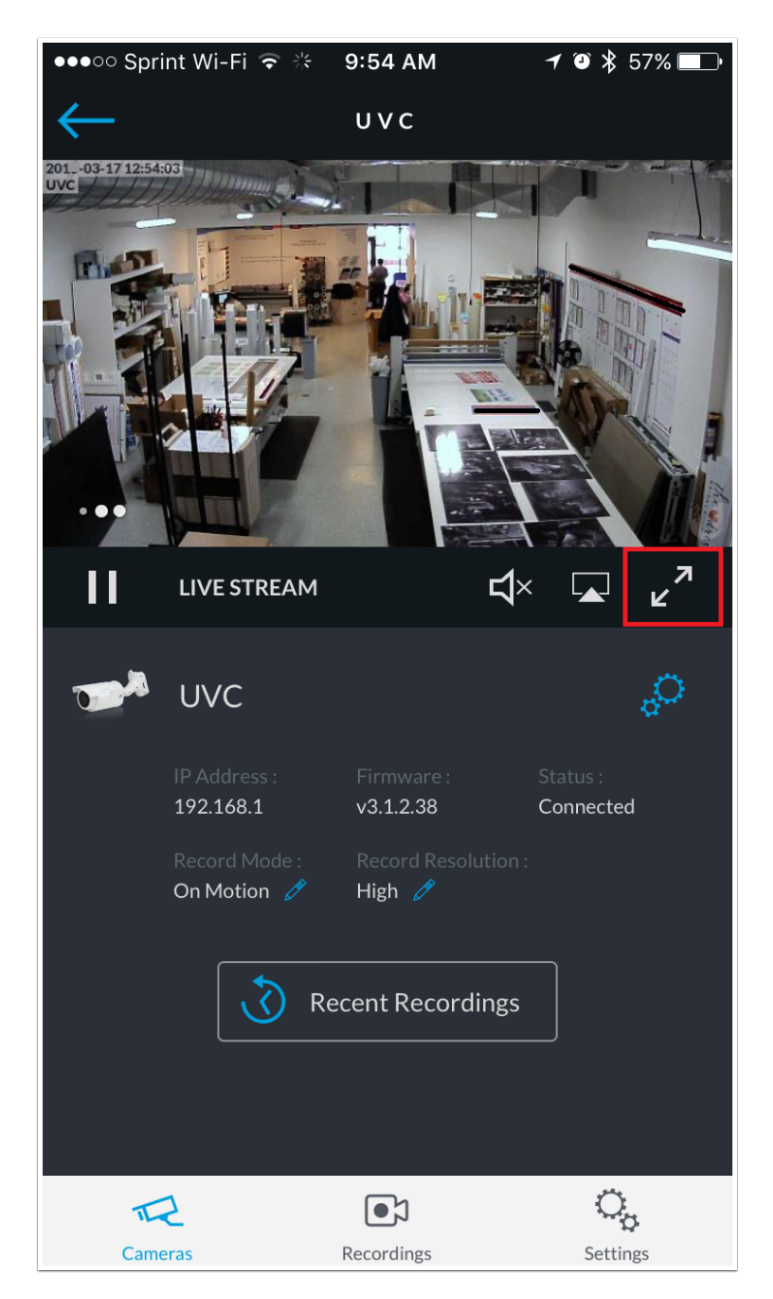

### **Fullscreen view**

Fullscreen is displayed in landscape. Exit fullscreen by clicking the collapse screen button.

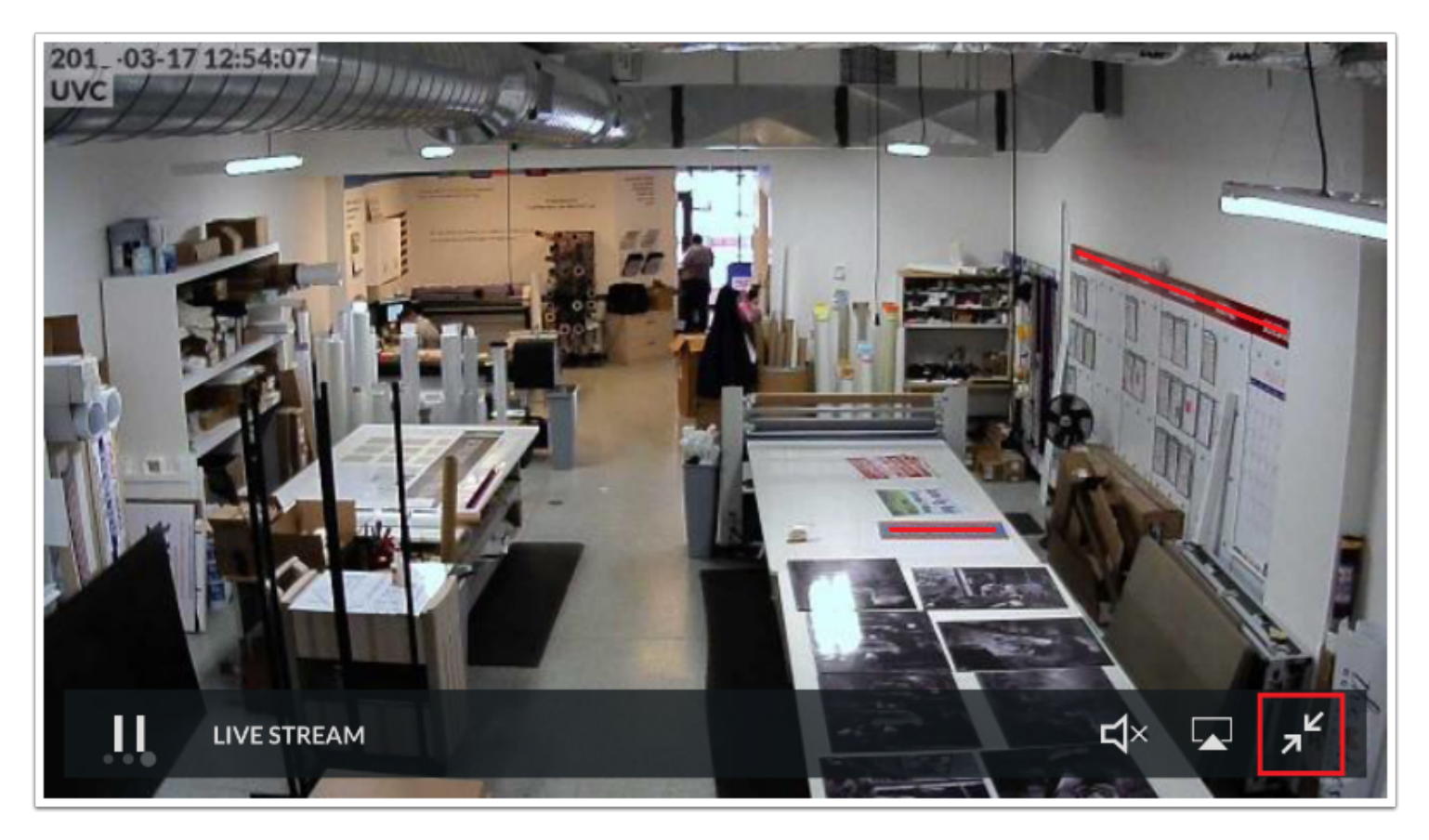

### **List view**

You can switch between current view or recordings by selecting the appropriate icon below.

| ●●●●○ Sprint W | i-Fi ᅙ                | 9:54 AM    | <b>≁</b> थ 🖇 57% 💶 י |
|----------------|-----------------------|------------|----------------------|
| RECORDINGS 🏸   |                       |            |                      |
| March 17, 201  |                       |            |                      |
| 0:21           | 9:53 AN<br>UVC        | Л          |                      |
| 0:17           | 9:52 AN<br>UVC        | И          |                      |
| 3:35           | <b>9:49 AN</b><br>UVC | И          |                      |
| 0:26           | <b>9:47 AN</b><br>UVC | И          |                      |
| 0:16           | <b>9:46 AN</b><br>UVC | И          |                      |
| 0:26           | <b>9:46 AN</b><br>UVC | И          |                      |
| 0:16           | <b>9:45 AM</b><br>UVC |            |                      |
| 0:16           | <b>9:45 AN</b><br>UVC | И          | [1]                  |
| 0:22           | <b>9:44 AM</b><br>UVC |            | (I)                  |
| Cameras        |                       | Recordings | Settings             |